**آموزش تصويرى تحليل كمانشے در** 

# SAP2000

# **Buckling Analysis in SAP2000**

عليرضا خويه

کارشناس ارشد مهندسی زلزله – دانشگاه خواجه نصیر الدین طوسی

مدرس دوره های پیشرفته ی Etabs ،SAP2000

شماره تماس: ۰۰۸۹۰۹۸۳۹۰

Etabs-Education.ir

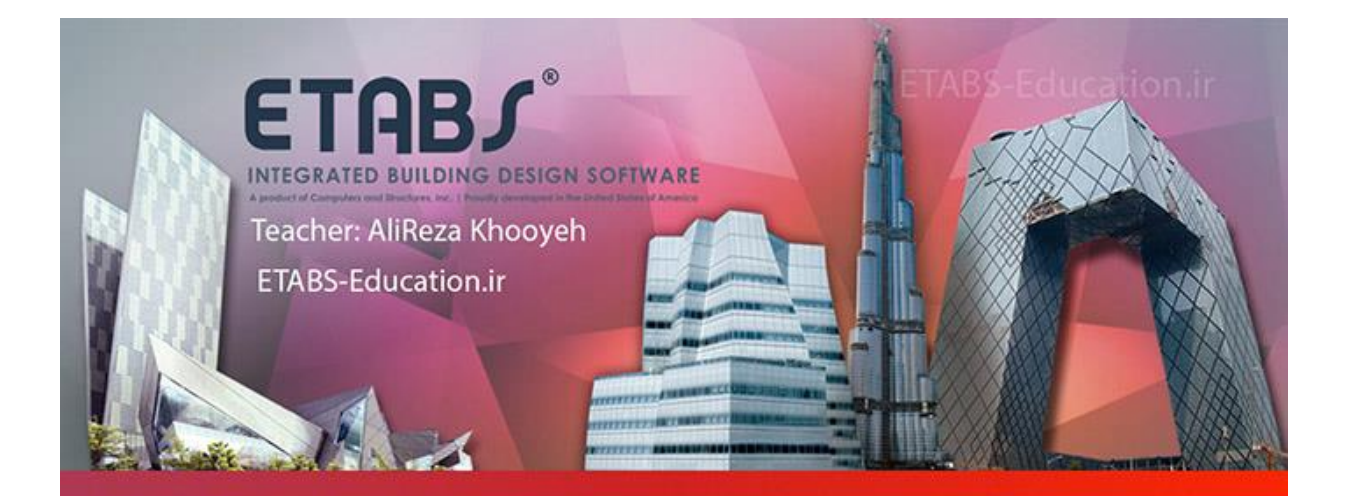

## آموزش و تدریس خصوصی

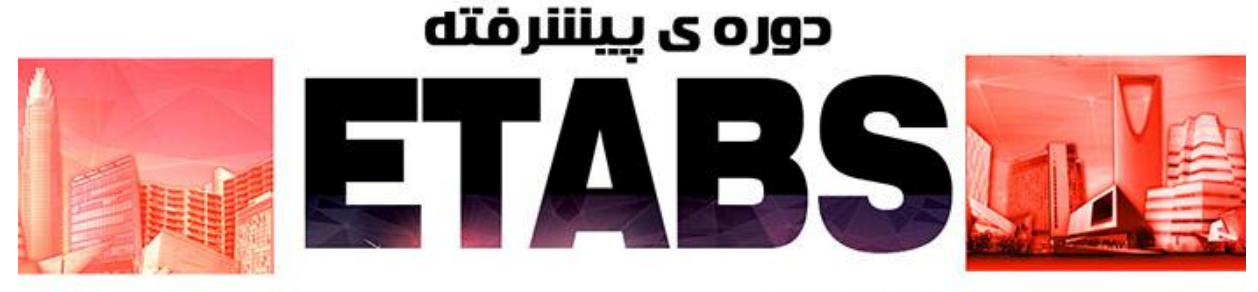

### سرفصل های دوره ی پیشرفته:

تشریح بارگذاری ساختمان – گرانشی و لرزه ای تحلیل ساختمان ها نحوه خواندن نتایج و کنترل آن ها با آیین نامه طراحی لرزه ای ساختمان های بتن آرمه طراحی دیوار برشی طراحی اتصالات و کنترل دستی محاسبات طراحی اتصالات و کنترل دستی محاسبات الراحی سقف کامپوزیت و تشریح بندهای مربوطه آنالیز دینامیکی غیر خطی – آنالیز استاتکی غیر خطی (پوش آور) – آنالیر طیفی خطی و غیر خطی آنالیز تاریخچه زمانی (Time History ) خطی و غیر خطی – مقیاس کردن رکورد های زلزله

### مدرس : عليرضا خويه

کارشناسی ارشد مهندسی زلزله از دانشگاه خواجه نصیر الدین طوسی

### تماس: ۰۹۳۸۲۹۰۴۸۰۰

Khooyeh@Live.com

# **ETABS-Education.ir**

در پنجره ی ظاهر شده روی Blank کلیک می کنیم.

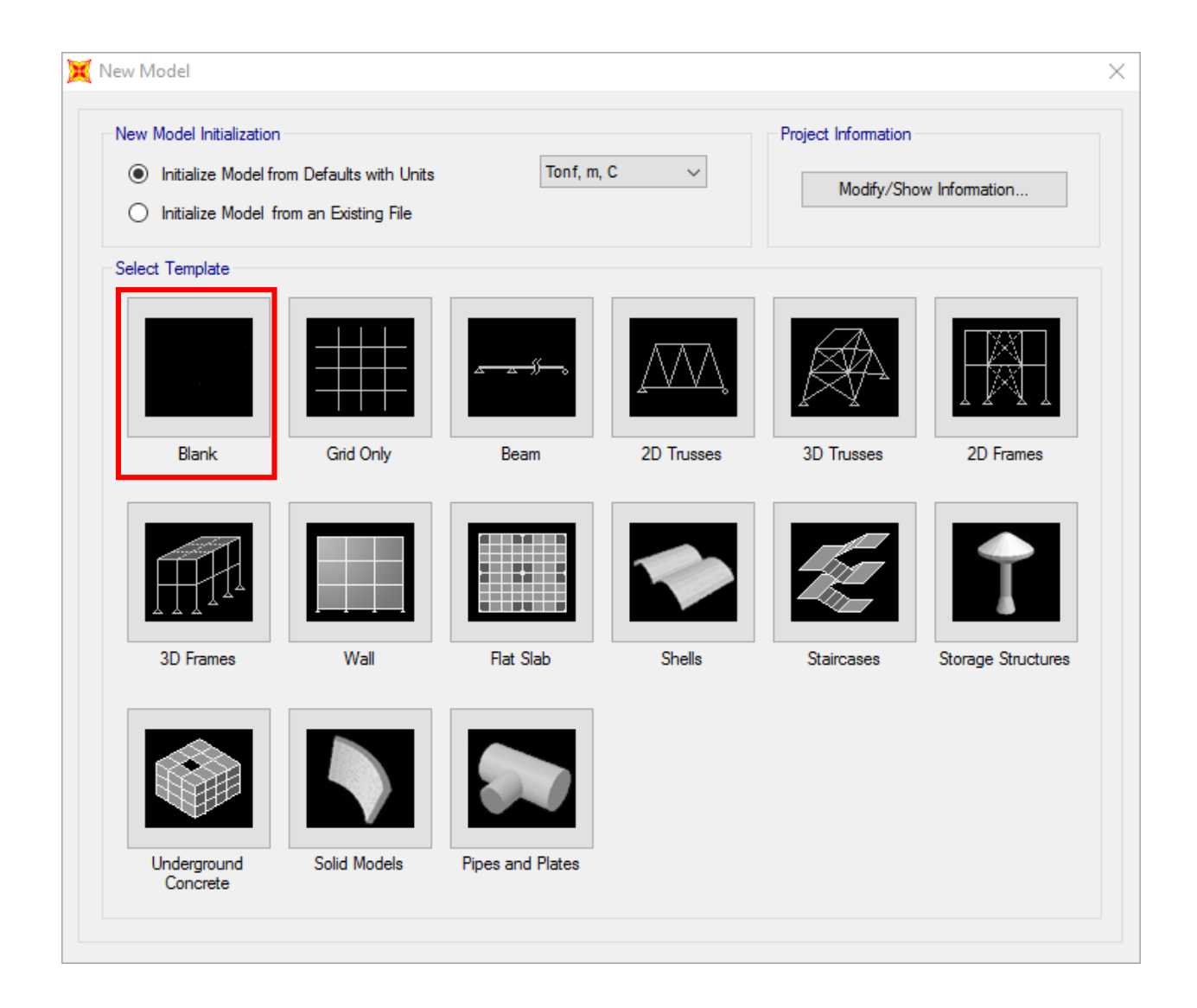

در صفحه ی برنامه یSAP راست کلیک کرده و Grid Line ها را مطابق با تصویر زیر وارد می کنیم

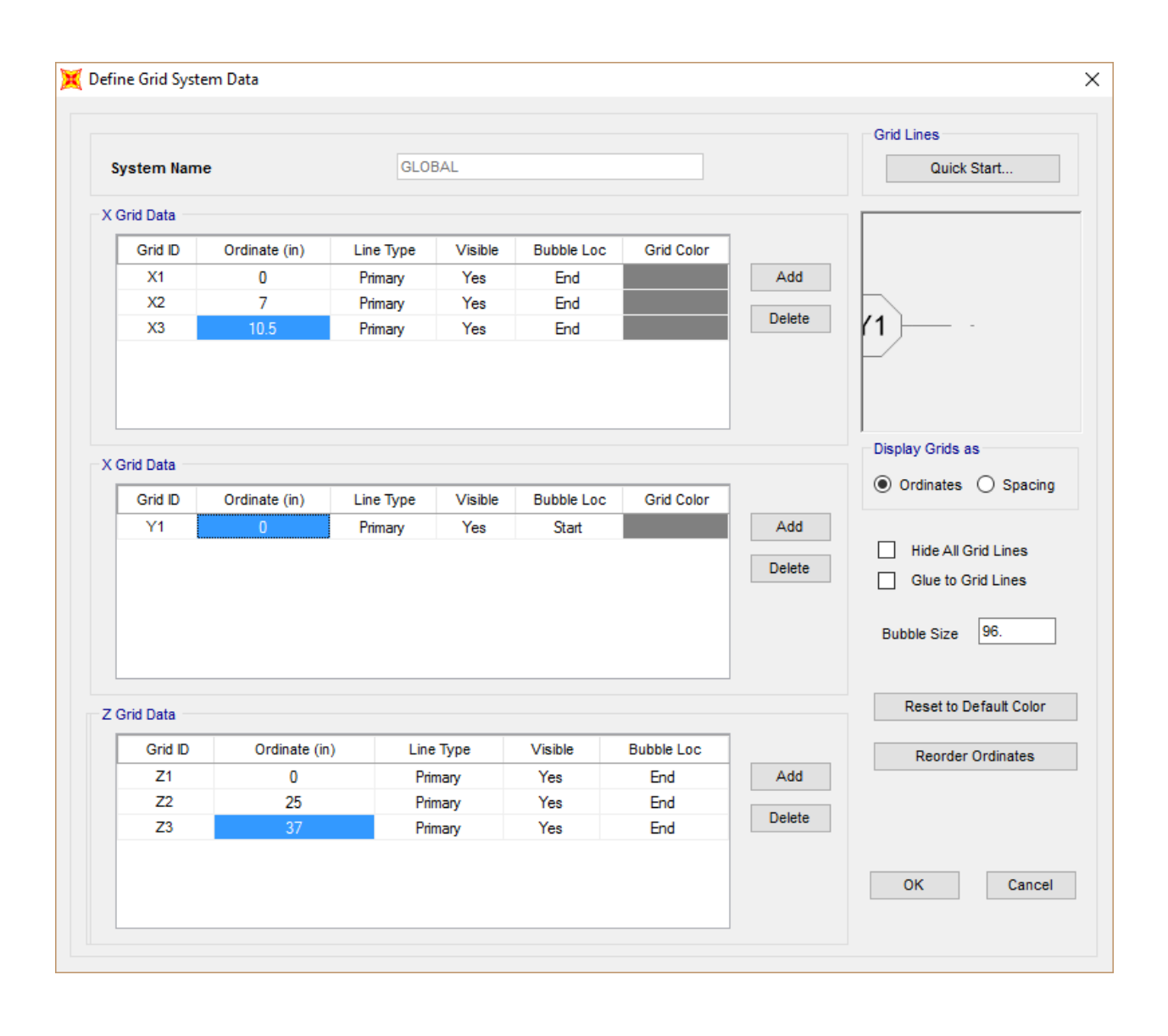

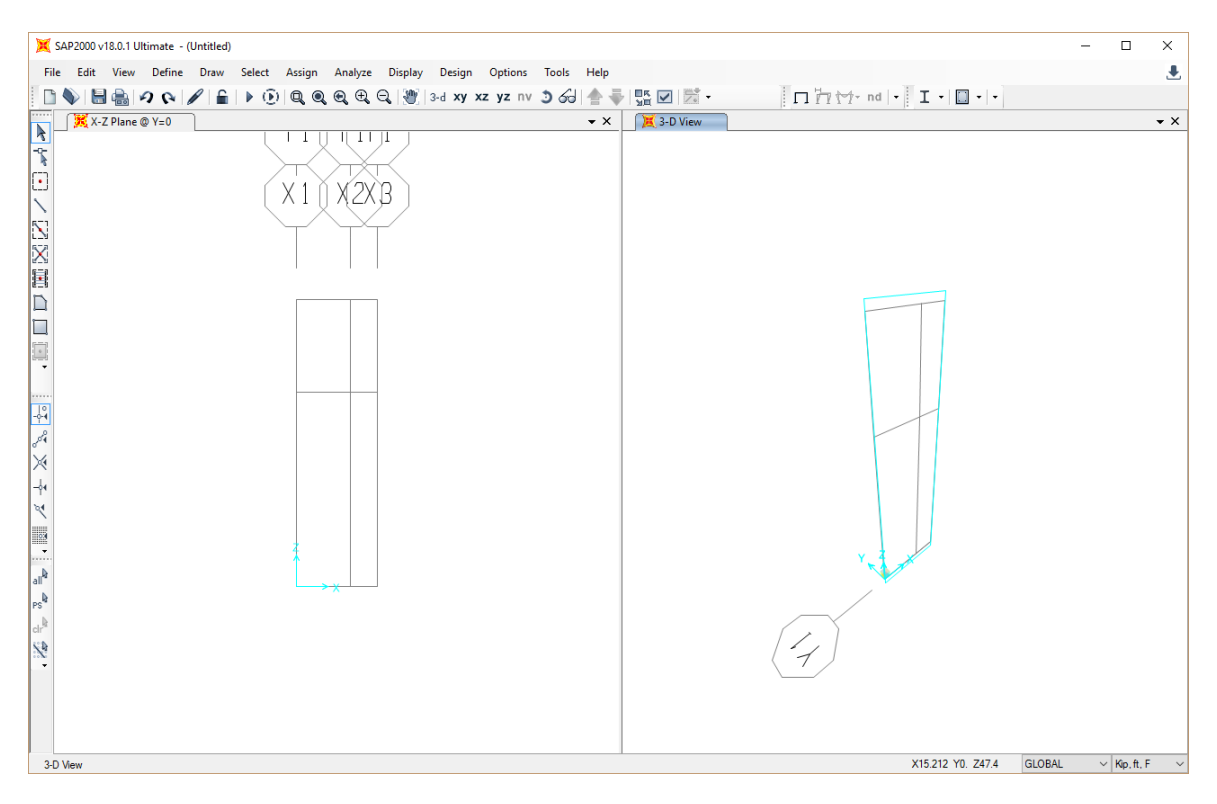

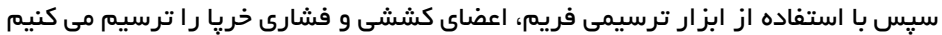

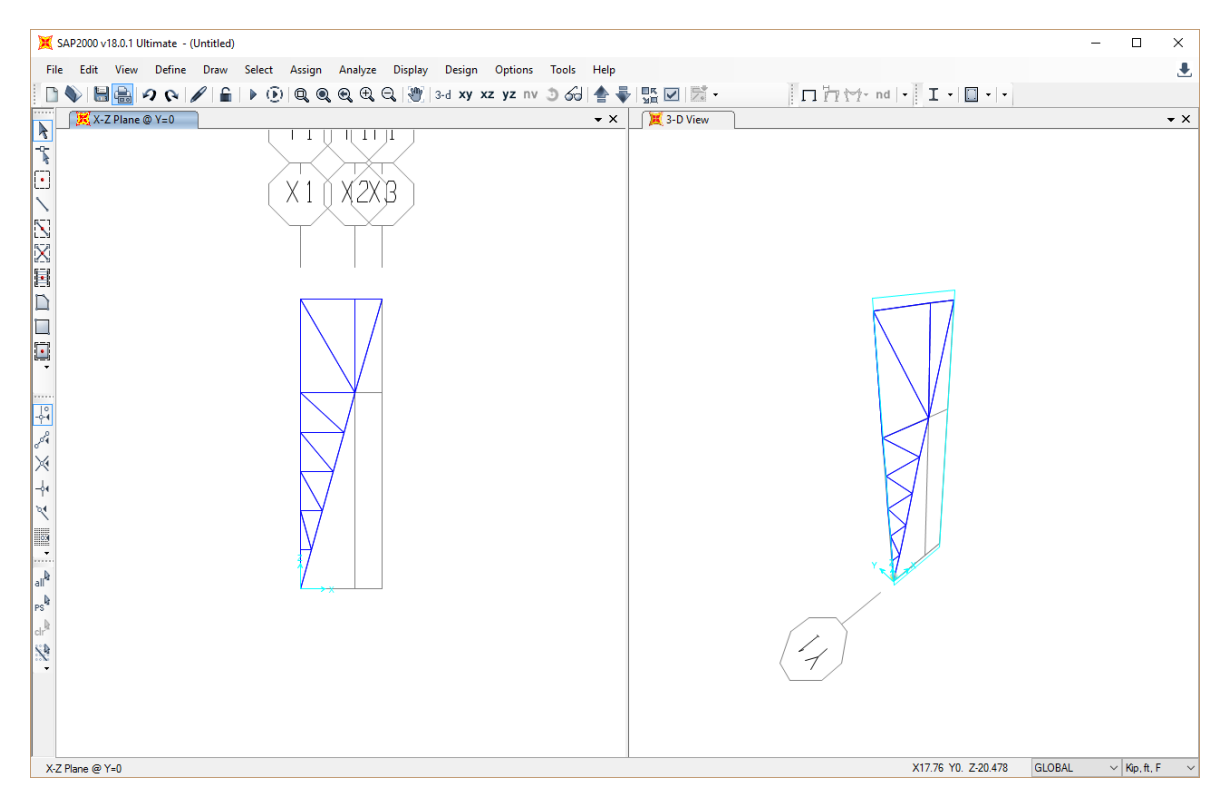

همه ی اعضای ترسیم شده را انتخاب می کنیم و سپس کلید های ترکیبی Control+R را فشار می دهیم تا پنجره ی Replicate ظاهر گردد. در تب Miror مطابق با تنظیمات مشخص شده در تصویر عمل می کنیم:

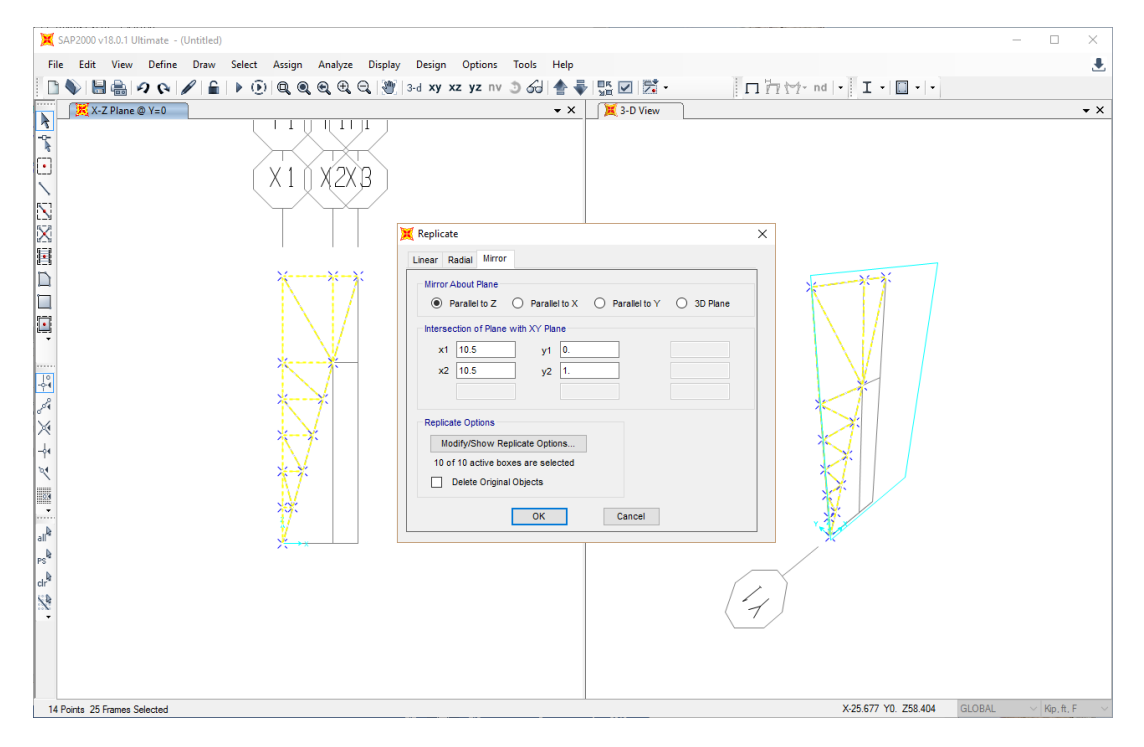

با این کار اعضای انتخاب شده نسبت به مختصات صفحه ی تقارن، قرینه می شوند.

مجددا تمامی اعضا را انتخاب می کنیم و عمل Replicate را تکرار می کنیم؛ ولی این بار با تنظیمات مشخص درتصویر زیر

| The Let View Drive Set Asign Region Depin Depin Options Tools Help The Let View Drive Set Asign Region Options Tools Help The Let View Original Options Tools Help The Let View Original Options Tools Help The Let Tools Options Tools Help The Let Tools Options Tools Help The Let Tools Options Tools Help The Let Tools Options Tools Help The Let Tools Options Tools Help The Let Tools Options Tools Help The Let Tools Options Tools Options Tools Help The Let Tools Options Tools Options Tools Opt                                                                                                    |                             |                                                                                                    |                     |
|----------------------------------------------------------------------------------------------------|-----------------------------|----------------------------------------------------------------------------------------------------|---------------------|
| File Sate View Define Daw Select Asign Analyze Diploy Deign Options Tools Help     Image: Control in the image: Control in the i          | X SAP2000 v18.0.1 Ultimat   | te - (Untitled)                                                                                                    | - 🗆 ×               |
| Image: International control in the second control in the second contro | File Edit View Def          | fine Draw Select Assign Analyze Display Design Options Tools Help                                                                                                    | <b>.</b>            |
| Image: Second Second | 0 🗣 🗎 🚔 🖓 🤇                 | Q 2 2 4 10 Q Q Q Q Q Q Q 3 d xy xz yz nv 3 63 4 4 5 10 2 1 1 1 1 1 1 1 1 1 1 1 1 1 1 1 1 1                                                                                                    |                     |
| 11 Drive 26 Ennue Caluted X.28 805 Y0 758 52 (CI 0744) V Kn # F                                                                                                    |                             | C      C      C | • *                 |
|                                                                                                    | 13 Points 39 Frames Selecte | et X.28.805 Y0 758.52                                                                                                    | GLOBAL V Kip ft F V |

با این کار، اعضای انتخاب شده، ۹۰ درجه حول محور Z خواهند چرخید

![](_page_6_Figure_3.jpeg)

برای بار سوم نیز اعضا را مطابق شکل انتخاب کرده و تنظیمات Replicate را مطابق را تصویر زیر اعمال می کنیم:

با این کار یک کپی از اعضای انتخابی در فاصله ی مشخص شده ایجاد خواهد شد

این کار را دوباره در جهتγ تکرار می کنیم:

![](_page_6_Figure_7.jpeg)

مدل نهایی به شکل زیر خواهد بود:

![](_page_7_Figure_3.jpeg)

برای ترسیم دال ها از گزینه ی ترسیم دال 🗐 استفاده می کنیم و دال ها را در پلان ترسیم می کنیم:

![](_page_7_Figure_5.jpeg)

جهت انتقال بار از دال ها به اعضای محوری می بایست آن ها را تقسیم بندی کنیم برای همین منظور دال ها را انتخاب می کنیم و از منوی Edit کزیر منوی Edit Area و سپس Devide Area را انتخاب می کنیم و تنظیمات را مطابق با پنجره زیر اعمال می کنیم:

![](_page_8_Figure_3.jpeg)

دال ها، پس از تقسیم بندی به شکل زیر خواهند شد:

![](_page_8_Figure_5.jpeg)

بر ای تعریف نوع تکیه گاه ها مطابق با تصویر زیر عمل کرده و تکیه گاه مفصلی ر ا انتخاب می کنیم:

| 💢 SAP20          | 00 v18.0.1 U | timate - ( | Untitled) |        |             |                  |            |            |         |           |                 |             |                                                |                  |      |            |                       |         | -      |              | ×          |
|------------------|--------------|------------|-----------|--------|-------------|------------------|------------|------------|---------|-----------|-----------------|-------------|------------------------------------------------|------------------|------|------------|-----------------------|---------|--------|--------------|------------|
| File Ec          | dit View     | Define     | Draw      | Select | Assi        | jn Analyze       | Display    | Design     | Options | То        | ols Help        |             |                                                |                  |      |            |                       |         |        |              |            |
| 🛛 🗅 🍆            | - 🔚 🔒 -      | 201        | / 🔒       | ▶ @    | *           | Joint            |            |            | •       | 3*        | Restraints      | Z           | ÷ -                                            | n htt            | nd 🔤 | I-I        |                       |         |        |              |            |
|                  | X-Y Plane    | © Z=0      |           |        | 1           | Frame            |            |            | •       | $\langle$ | Constraints     | 3-          | D View                                         | 1                |      |            |                       |         |        |              | <b>→</b> × |
| -0-              |              |            |           |        | Ç.          | Cable            |            |            | •       | 1         | Springs         |             |                                                |                  |      |            |                       |         |        |              |            |
| *                |              |            |           |        | ~           | Tendon           |            |            | •       | •*        | Masses          |             |                                                |                  |      |            |                       |         |        |              |            |
|                  |              |            |           |        | 1           | Area             |            |            | •       | ¥         | Local Axes      |             |                                                |                  |      |            |                       |         |        |              |            |
| R=1              |              |            |           |        | đ           | Solid            |            |            | •       | ٥Ť        | Panel Zones     |             |                                                |                  |      |            |                       |         |        |              |            |
| LN<br>STR        |              |            |           |        | ×           | Link/Support     |            |            | •       | 1♥<br>•0• | Merge Number    |             |                                                |                  |      |            |                       |         |        |              |            |
|                  |              |            |           |        | ٠.          | Joint Loads      |            |            | •       |           |                 |             |                                                |                  |      | _          |                       |         |        |              |            |
| 11<br>1          |              |            |           |        | <u>in</u>   | Frame Loads      |            |            | •       |           | 💢 Assign Joint  | Restraints  |                                                |                  | ×    |            |                       |         |        |              |            |
|                  |              |            |           |        | <u>ر</u> به | Cable Loads      |            |            | •       |           | Restraints in J | loint Local | Directions                                     |                  |      |            | A                     | 2       |        |              |            |
|                  |              |            |           | ×      | ~           | Tendon Loads     |            |            | •       |           | ✓ Iranslat      | tion 1      |                                                | Rotation about 1 |      | 71         | FIL                   | H       | 1      |              |            |
| Щ.               |              |            |           |        | ŵ           | Area Loads       |            |            | •       |           | Translat        | tion 2      |                                                | Rotation about 2 |      | $ \wedge $ | -th                   | V V     | //     |              |            |
|                  |              |            |           |        | #           | Solid Loads      |            |            | •       |           |                 | uon 5       |                                                | Notation about 5 |      |            |                       | MA /    | /      |              |            |
| -0-4             |              |            |           |        |             | Link/Support L   | oads       |            | •       |           | Fast Restraint  | s           |                                                |                  |      |            |                       | KIL.    | 1      |              |            |
| Jol 4            |              |            |           |        | <b>*</b>    | Joint Patterns   |            |            |         |           |                 | 7           | $\frac{1}{10000000000000000000000000000000000$ |                  |      | X          | X                     | 1       | 1      |              |            |
| $\times$         |              |            |           |        | 7.          | Assign to Grou   | р          | Ctrl+Shi   | ft+G    |           |                 |             |                                                |                  |      | - FA       |                       | TA      |        |              |            |
|                  |              |            |           |        |             | Update All Gen   | erated Hir | nge Proper | ies     |           |                 | OK          | Clos                                           | e Apply          |      |            |                       |         |        |              |            |
|                  | ~            |            |           | 1      | ×           | Clear Display of | f Assigns  |            |         |           |                 |             |                                                |                  | /    | K          | ЛЦ                    |         |        |              |            |
|                  | $\sim$       |            |           | ~      | 1           | Copy Assigns     |            |            |         |           |                 |             |                                                | y.               |      | K          |                       | V.      |        |              |            |
| all <sup>₽</sup> | $\sim$       |            |           |        | B           | Paste Assigns    |            |            | +       |           |                 |             |                                                | ×.               |      |            | $\langle     \rangle$ | 1       |        |              |            |
| PS <sup>₽</sup>  |              |            |           |        |             |                  |            |            |         |           |                 |             |                                                |                  |      | Ň          | 1 1)                  |         |        |              |            |
| clr <sup>b</sup> |              |            |           |        |             |                  |            |            |         |           |                 |             |                                                |                  |      |            |                       |         |        |              |            |
| N#               |              |            |           |        |             |                  |            |            |         |           |                 |             |                                                |                  |      |            | 1/                    |         |        |              |            |
| •                |              |            |           |        |             |                  |            |            |         |           |                 |             |                                                |                  |      | `          |                       |         |        |              |            |
|                  |              |            |           |        |             |                  |            |            |         |           |                 |             |                                                | _                | _ /  |            |                       |         |        |              |            |
|                  |              |            |           |        |             |                  |            |            |         |           |                 |             |                                                |                  |      |            |                       |         |        |              |            |
|                  |              |            |           |        |             |                  |            |            |         |           |                 |             |                                                |                  | ,    |            | VO ME VIC             | 771 70  | CLOBAL |              |            |
| 4 Points S       | Selected     |            |           |        |             |                  |            |            |         |           |                 |             |                                                |                  |      |            | X-3.345 Y40.          | //1 20. | GLOBAL | ✓ Kip, ft, I | + ~        |

نوع بارهای زنده و مرده را نیز تعریف می کنیم برای این منظور از منوی Define گزینه ی Load Pattern را انتخاب می کنیم:

| oad Patterns               |                                |                           |                                      |        | Click To:                                          |
|----------------------------|--------------------------------|---------------------------|--------------------------------------|--------|----------------------------------------------------|
| Load Pattern Name          | Туре                           | Self Weight<br>Multiplier | Auto Lateral<br>Load Pattern         |        | Add New Load Pattern                               |
| DEAD                       | DEAD v                         | · 1                       |                                      | $\sim$ | Modify Load Pattern                                |
| DEAD<br>Live<br>EqX<br>EqY | DEAD<br>LIVE<br>QUAKE<br>QUAKE | 1<br>0<br>0<br>0          | User Coefficient<br>User Coefficient |        | Modify Lateral Load Pattern<br>Delete Load Pattern |
|                            |                                |                           |                                      |        | Show Load Pattern Notes                            |

جهت اعمال بارها به سطوح، آنها را انتخاب می کنیم و از منوی Assign گزینه ی Area Load و سپس Uniform Load را انتخاب می کنیم:

| 🔀 SAP200 | 00 v18.0.1 U | timate - (l | Untitled) |        |          |        |                                                                                                    |                                                          |                                                                                                    |                                      |                   |                                       |     | _                                  | □ ×        |
|----------|--------------|-------------|-----------|--------|----------|--------|----------------------------------------------------------------------------------------------------|----------------------------------------------------------|----------------------------------------------------------------------------------------------------|--------------------------------------|-------------------|---------------------------------------|-----|------------------------------------|------------|
| File Ed  | lit View     | Define      | Draw      | Select | Assign A | nalyze | Display                                                                                                    | Design                                                   | Options                                                                                                    | Tools                                | Help              |                                       |     |                                    |            |
|          | 8            | 201         |           | ۵ 🕨    | Q, Q, E  | €,     | 🔍   🥙   ३-                                                                                                    | d xy >                                                   | <b>z yz</b> nv                                                                                                    | 3 69                                 | ≜ - ₿             | S 🔽 📑 -                               |     | □ 1/1 1/1- nd  - I -   □ -  -      |            |
|          | X-Y Plane    | © Z=1127.7  | 76        |        |          |        |                                                                                                    |                                                          |                                                                                                    |                                      | <b>→</b> ×        | 🛛 💢 Joint Restrain                    | nts |                                    | <b>→</b> × |
|          | 1            |             |           |        |          |        | Assign Area<br>General<br>Load Patte<br>Coordinate<br>Load Direc<br>Uniform Loa<br>Options<br>O Add to<br>@ Replac<br>Delete | s Uniform<br>rn<br>System<br>d<br>D Existing<br>Existing | DE Constantino de la Constantino de la Constan<br>Constantino de la Constantino de la Constantino de la Constantino de la Constantino de la Constantino de la Constantino de la Constantino de la Constantino de la Constantino de la Constantino de la Constantino de la Constantino de la C | AD<br>ADOBAL<br>avvity<br>m to Defau | 500<br>ult Values | v v v v v v v v v v v v v v v v v v v | ×   | 39951 Y1151.14 Z1127.76 GLOBAL * 1 | {¢f.cm,C ∨ |

با مرده ی کف را مطابق با تصویر فوق بر ابر با ۵۰۵ درنظر می گیریم

| ×               | SAP2000 v18.0.1 Ultimate - (Untitled)                                                                                                    |                                                  | X                             |
|-----------------|----------------------------------------------------------------------------------------------------|--------------------------------------------------|-------------------------------|
| Fil             | le Edit View Define Draw Select Assign Analyze Display                                                                                                    | Design Options Tools Help                        | ed la Tal Ela                 |
|                 | K Area Uniform (DEAD) (GLOBAL)                                                                                                    | → X X J2 IV O CO = ↓ Sum Contractions            | • X                           |
| -2              |                                                                                                    |                                                  |                               |
|                 |                                                                                                    |                                                  |                               |
| $\mathbf{N}$    |                                                                                                    | 🗶 Assign Area Uniform Loads 🛛 🗙                  |                               |
| X               |                                                                                                    | General Live Y                                   |                               |
|                 |                                                                                                    | Coordinate System GLOBAL ~                       |                               |
|                 |                                                                                                    | Load Direction Gravity ~                         |                               |
| ų               | 0,00, 0,00, 400,00 0,00, 400,00 0,00, 400,00                                                                                                    | Uniform Load                                     |                               |
|                 |                                                                                                    | Load 200 kgf/cm <sup>2</sup>                     |                               |
| de la           | 0 000, 0.000, 4000 000, 0.000, 4000 00 000, 0.000, 4000 00                                                                                                    | Add to Existing Loads                            |                               |
| ×               |                                                                                                    | Replace Existing Loads     Delate Evisting Loads |                               |
| 24              | 0,00, 0,00, 400,00 0,00, 400,00 0,00,00 0,00 0,000 0,00 0,00 0,00 0,00 0,00 0,00 0,00 0,00 0,00 0,00 0,00 |                                                  |                               |
|                 |                                                                                                    | Reset Form to Default Values                     |                               |
| all             |                                                                                                    | OK Close Apply                                   |                               |
| PS <sup>D</sup> |                                                                                                    |                                                  |                               |
| dr"             |                                                                                                    |                                                  | ·                             |
| -               |                                                                                                    |                                                  | / <b>^</b>                    |
|                 |                                                                                                    |                                                  |                               |
| 85              | Prints 18 Åreas 72 Erlans Selected                                                                                                    |                                                  | ∠ da da GIOBAI ∨ Kref.cm.C. ∨ |

بار زنده ی سطوح را نیز ۲۰۰ در نظر می گیریم

![](_page_11_Figure_3.jpeg)

#### جهت تعريف مصالح بتن، مطابق با تصوير زير، مر احل را دنبال مي كنيم و تنظيمات را اعمال مي كنيم:

روند بالا را برای تعریف مصالح بتن تعریف می کنیم:

| Material Name and Display Color              | C250              |
|----------------------------------------------|-------------------|
| Material Type                                | Concrete $\lor$   |
| Material Notes                               | Modify/Show Notes |
| Weight and Mass                              | Units             |
| Weight per Unit Volume 2.403                 | Kgf, cm, C 🗸 🗸    |
| Mass per Unit Volume 2.450                   | DE-06             |
| Isotropic Property Data                      |                   |
| Modulus of Elasticity, E                     | 253456.36         |
| Poisson                                      | 0.2               |
| Coefficient of Thermal Expansion, $ {\rm A}$ | 9.900E-06         |
| Shear Modulus, G                             | 105606.82         |
| Other Properties for Concrete Materials      |                   |
| Specified Concrete Compressive Stree         | ngth, fc 250.     |
| Lightweight Concrete                         |                   |
| Shear Strength Reduction Factor              |                   |
|                                              |                   |
|                                              |                   |
|                                              |                   |
| Coulter To Advanced December Director        |                   |

![](_page_13_Figure_3.jpeg)

برای وارد کردن مقاطع دوبل نبشی نیز مراحل زیر را در تصویر دنبال می کنیم

همه ی مقاطع وارد شده به نرم افزار را در مقاطع AutoList قرار می دهیم تا نرم افزار مطابق با تنش وارد شده به اعضا، مقاطع را انتخاب کند:

| 💢 SAP2000 v18.0.1 Ultimate - SAP                                         |                                                               |                                   | – 🗆 X                 |
|--------------------------------------------------------------------------|---------------------------------------------------------------|-----------------------------------|-----------------------|
| File     Edit     View     Define     Draw     Select     Assign     Ana | lyze Display Design Options To<br>€ ⊖   ഈ   3-d xy xz yz nv 🧿 | ools Help<br>승리   솔 🍣   🏬 💌   🔂 🗸 | □ 1 1 1 · □ · · ·     |
| KArea Unifor Section Properties                                          | T Frame Sections                                              | 📜 Joint Restraints                | • ×                   |
| Mass Source                                                              | ~ Tendon Sections                                             |                                   |                       |
| Coordinate Systems/Grids                                                 | ne Properties                                                 |                                   | ×                     |
| Joint Constraints                                                        | operties                                                      | Click to:                         |                       |
| Joint Patterns                                                           | ind this property:                                            | Import New Property               |                       |
| Groups                                                                   | SEC1                                                          | Add New Property                  |                       |
| Add Frame Section Property                                               |                                                               | X Add Copy of Property            |                       |
| Select Property Type                                                     |                                                               | Modify/Show Property              |                       |
| Frame Section Property Type                                              | Steel ~                                                       | Delete Property                   |                       |
| Click to Add a Steel Section                                             |                                                               |                                   |                       |
|                                                                          |                                                               |                                   |                       |
|                                                                          |                                                               |                                   |                       |
|                                                                          |                                                               | Cancel                            |                       |
|                                                                          | Tee Angle                                                     |                                   |                       |
| ×                                                                        | X Auto Selection Sections                                     | ×                                 |                       |
|                                                                          | (                                                             |                                   |                       |
|                                                                          | Auto Section Name                                             | AUT01                             |                       |
| all Double Angle Double Channel                                          | Auto Section Type                                             | Sieei                             | ×                     |
| ch <sup>2</sup>                                                          | Section Notes                                                 | Modily/Show Notes                 |                       |
|                                                                          | List of Sections                                              | Auto Selections                   |                       |
|                                                                          | 2UPN280/15/                                                   |                                   |                       |
| Auto Select List Steel Joist                                             | 2UPN160*/15/<br>2UPN160/15/                                   | Add ->                            |                       |
| Cancel                                                                   | 2UPN180/15/<br>2UPN200/15/                                    | Remove                            |                       |
| 3-D Vie                                                                  | 2UPN220/150/<br>2UPN240/15/                                   | Show                              | GLOBAL V Kip, in, F V |
|                                                                          | 2011/2007/37                                                  |                                   |                       |
|                                                                          | Starting Section                                              |                                   |                       |
|                                                                          | Median                                                        | Overwrite                         |                       |
|                                                                          | ОК                                                            | Cancel                            |                       |
|                                                                          |                                                               |                                   |                       |

| 💢 s.             | AP2000 v18.0.1 U          | ltimate    | - SAP                                          |            |        |                                                     |                            |    |                      |               | - 0           | ×          |
|------------------|---------------------------|------------|------------------------------------------------|------------|--------|-----------------------------------------------------|----------------------------|----|----------------------|---------------|---------------|------------|
| <u>F</u> ile     | <u>E</u> dit <u>V</u> iew | Defi       | ne D <u>r</u> aw <u>S</u> elect <u>A</u> ssign | A <u>n</u> | alyze  | Dis <u>p</u> lay Design <u>O</u> ptions <u>T</u> oo | ls <u>H</u> elp            |    |                      |               |               |            |
|                  | 🌭   🖶 🔒                   | K.         | <u>M</u> aterials                              |            | Ð,     | 🔍 🖓 🛛 3-d xy xz yz nv 🧿                             | sə   📥 🐺 🗹   🖾 -           | •  | nh+-                 | nd - I        | •   🔲 •   • ] |            |
| <b>N</b> -       | 🔀 Area Unifo              | IJ         | Section Properties                             | ×          | I      | Frame Sections                                      | Joint Restraints           |    |                      |               |               | <b>▼</b> × |
|                  |                           | •?         | Mass S <u>o</u> urce                           |            | ~      | Tendon Sections                                     |                            |    |                      |               |               |            |
| $\odot$          |                           |            | Coordinate Systems/Gri <u>d</u> s              |            | L.     | Cable Sections                                      |                            |    |                      |               |               |            |
| $\mathbf{i}$     |                           | ÷          | Joint Constraints                              |            | _      | Area Sections                                       |                            |    |                      |               |               |            |
| $\sum_{i=1}^{n}$ |                           |            | Joint Patterns                                 |            |        | 💢 Area Sections                                     |                            | ×  |                      |               |               |            |
| X                |                           | 7.         | <u>G</u> roups                                 |            | 1      | Sections                                            | Select Section Type To Add |    |                      |               |               |            |
|                  |                           | ØØ         | Section Cuts                                   |            | ĸ      | ASEC1<br>None                                       | Shell v                    | ~  |                      |               |               |            |
|                  |                           | < <u>^</u> | Generalized Displacements                      |            | ĸ      |                                                     | Click to:                  |    | TAL                  |               |               |            |
|                  |                           | *fx        | F <u>u</u> nctions                             | •          | 11     |                                                     | Add New Section            |    |                      | 1/1           |               |            |
| •                |                           | ¥D<br>¥E   | Load Patt <u>e</u> rns                         |            |        |                                                     | Add Copy of Section        |    |                      | X/I           |               |            |
|                  | 💢 Sh                      | ell Sect   | ion Data                                       |            |        |                                                     | ×                          |    |                      | $\mathcal{L}$ |               |            |
|                  |                           |            |                                                |            |        |                                                     |                            |    | 7 XXXXX              |               |               |            |
| 8ª<br>V          |                           | Sectio     | n Name Shell                                   |            |        |                                                     | Display Color              |    |                      |               |               |            |
| ~                |                           | Section    | Notes                                          |            | Modify | /Show                                               |                            |    |                      |               |               |            |
| 24               | - 1                       | уре        |                                                |            |        | Thickness                                           |                            |    |                      | V             |               |            |
|                  |                           | Sh         | ell - Thin                                     |            |        | Membrane                                            | 30.                        |    |                      | 2             |               |            |
| ····             |                           |            | ell - Thick                                    |            |        | Dending                                             |                            |    |                      |               |               |            |
| all              |                           |            | te Thick                                       |            |        | Material Name +                                     | 250 🗸                      |    |                      |               |               |            |
| PS               |                           | ◯ Me       | mbrane                                         |            |        | Material Anole                                      | 0.                         |    |                      |               |               |            |
| clr              |                           | 🔿 Sh       | ell - Layered/Nonlinear                        |            |        | Time Dependent Properties                           |                            |    | 5                    |               |               |            |
| N.               |                           |            | Modify/Show Layer Definit                      |            |        | Set Time Depende                                    | nt Properties              | 4) |                      |               |               |            |
|                  | - (                       | Concret    | e Shell Section Design Parameter               | s          |        | Stiffness Modifiers                                 | p Dependent Properties     | Ļ  |                      |               |               |            |
|                  |                           |            | Modify/Show Shell Design Para                  | meters     |        | Set Modifiers                                       | Thermal Properties         |    |                      |               |               |            |
| 3-D              | View                      |            |                                                |            | ОК     | Cancel                                              |                            | X  | 336.31 Y584.92 Z444. | GLOBAL        | ∨ Kîp, in,    | F ~        |
|                  |                           |            |                                                |            |        |                                                     |                            |    |                      |               |               |            |

تعریف دال نیز به شکل زیر می باشد و می بایست تنظیمات را مطابق با پنجره مشخص شده در شکل اعمال نمود:

#### اختصاص مقطع دال:

![](_page_16_Figure_4.jpeg)

| 💢 SAP2000 v18.0.1 Ultimate - SAP                                                                                                    |                            |                                 | - 🗆 X                 |
|----------------------------------------------------------------------------------------------------|----------------------------|---------------------------------|-----------------------|
| File Edit View Define Draw Select Assign Analyze Display                                                                                                    | Design Options             | Tools Help                      |                       |
| 🗋 🔖 🔚 📾 🕫 🐼 🥖 🔓 🕨 💽 🍾 Joint                                                                                                    | +                          | ) 60 🛧 🐳 👫 🗹 🔂 -                | □ 1 1 1 · □ ·   •     |
| K Area Sections Frame                                                                                                    | •                          | I <sup>♥</sup> Frame Sections   | - ×                   |
| -Cable                                                                                                    | •                          | 🍂 Property Modifiers            |                       |
| Tendon                                                                                                    | +                          | Material Property Overwrites    | _                     |
| Area                                                                                                    | •                          | 🔬 Releases/Partial Fixity       |                       |
| Solid                                                                                                    | •                          | 🌿 🛛 Local Axes                  |                       |
| Link/Support                                                                                                    | •                          | 💦 Reverse Connectivity          |                       |
| Joint Loads                                                                                                    | •                          | End (Length) Offsets            |                       |
| Frame Loads                                                                                                    | •                          | Insertion Point                 |                       |
| Cable Loads                                                                                                    | +                          | 💸 Output Stations               |                       |
| Tendon Loads                                                                                                    | •                          | P-Delta Force                   |                       |
| Solid Loads                                                                                                    | •                          | Path                            |                       |
| Link/Support Loads                                                                                                    | •                          | Carl Tension/Compression Limits |                       |
| Joint Patterns                                                                                                    |                            | Hinges                          |                       |
| Assign to Group                                                                                                    | Ctrl+Shift+G               | Hinge Overwrites                |                       |
|                                                                                                    | inge Properties            | Line Springs                    |                       |
| Clear Display of Assigns                                                                                                    | ;                          | Line Mass                       |                       |
|                                                                                                    | 💢 Assign Frame Se          | ections X                       |                       |
| Paste Assigns                                                                                                    | 2UPN140/15/                |                                 |                       |
| all                                                                                                    | 2UPN160*/15/               |                                 | ×                     |
| PS                                                                                                    | 2UPN160/15/<br>2UPN180/15/ |                                 |                       |
| cir<br>Sta                                                                                                    | 2UPN200/15/                |                                 | Š.                    |
| in the second second se | 2UPN220/150/               | 1                               |                       |
|                                                                                                    | 2UPN240/15/                | <u> </u>                        |                       |
|                                                                                                    | 2UPN280/15/                |                                 |                       |
|                                                                                                    | AutoChanel                 |                                 |                       |
|                                                                                                    | FSEC1                      |                                 |                       |
| 180 Frames Selected                                                                                                    | None                       |                                 | GLOBAL V Kgf, cm, C V |
|                                                                                                    |                            |                                 |                       |
|                                                                                                    |                            |                                 |                       |
|                                                                                                    |                            |                                 |                       |
|                                                                                                    | [                          | Define Sections                 |                       |
|                                                                                                    | ОК                         | Close Apply                     |                       |
|                                                                                                    |                            |                                 |                       |

## بر ای اختصاص مقاطع به اعضا می بایست همه ی آنها را انتخاب کنیم و سپس مطابق با تصویر زیر عمل کنیم:

مشاهده ی نتایج تحلیل و طراحی

![](_page_18_Figure_4.jpeg)

تحلیل کمانشی و P-∆

تعریف بار کمانشی غیرخطی:

برای تعریف Load Case غیرخطی P-∆ از منوی Define مطابق با تصویر زیر مراحل کار را دنبال می کنیم و تنظیمات را اعمال می کنیم:

| 💢 SAP2000 v18.0.1 UI    | timate            | e - SAP                   |                   |                                                      |                                     |                                  |                              |                                 |          | - 0       | ×          |
|-------------------------|-------------------|---------------------------|-------------------|------------------------------------------------------|-------------------------------------|----------------------------------|------------------------------|---------------------------------|----------|-----------|------------|
| File Edit View          | Defi              | ne Draw Select Assign Ar  | alyze             | Display Design Option                                | s Tools H                           | Help                             |                              |                                 |          |           |            |
| 📄 💊 i 🖶 🔒 i 🗸           | E,                | Materials                 | €€                | 💫 🖓 🕄 3-d xy xz yz n                                 | v 🍮 🔂 🕐                             | 🖢 🐳 🔛 🛯                          | <i>.</i> - П                 | 🗗 🌱 - nd   - 🛛 I - 🔲 -          | •        |           |            |
| E.I – X                 | IJ                | Section Properties        | <b>I</b> 1@       | <u>3</u> =   <u>+</u>   111 <b>\$ \$</b>   •₩• ᆣ   4 | _ <b>_  </b>   -                    | ]                                |                              |                                 |          |           |            |
| 💦 🛛 🧮 Steel Desig       | •?                | Mass Source               | _                 |                                                      |                                     | ▼ X X Axi                        | ial Force Diagram (Buckling) | ) - Mode 1; Factor 12.08247     |          |           | <b>▼</b> X |
| -0-                     |                   | Coordinate Systems/Grids  | 💢 De              | efine Load Cases                                     |                                     |                                  |                              | ×                               |          |           |            |
|                         | $\Leftrightarrow$ | Joint Constraints         |                   | Load Cases                                           |                                     |                                  | Click to:                    |                                 |          |           |            |
|                         |                   | Joint Patterns            |                   | Load Case Name                                       | Loa                                 | d Case Type                      | Add Net                      | w Load Case                     |          |           |            |
| 2                       | ₽.                | Groups                    | -                 | DEAD<br>MODAL                                        | Linear Static<br>Modal              |                                  | Add Copy                     | y of Load Case                  |          |           |            |
|                         | 88                | Section Cuts              |                   | EqX                                                  | Linear Static                       |                                  | Modify/Sh                    | now Load Case                   |          |           |            |
|                         | <^                | Generalized Displacements | )                 | 💢 Load Case Data - Nonline                           | ar Static                           |                                  |                              |                                 | ×        |           |            |
|                         | $\phi_{f_x}$      | Functions +               |                   | Load Case Name                                       |                                     |                                  | Notes                        | Load Case Type                  |          |           |            |
|                         | VD<br>VE          | Load Patterns             | -                 | P-Delta                                              |                                     | Set Def Name                     | Modify/Show                  | Static                          | ✓ Design |           |            |
| · • · ·                 | 1.0 D<br>1.5 E    | Load Cases                |                   | Initial Conditions                                   |                                     |                                  |                              | Analysis Type                   |          | 71        | 7          |
|                         | D+L<br>+E         | Load Combinations         |                   | Zero Initial Conditions -                            | Start from Unst                     | tressed State                    |                              | ) Linear                        |          | LI        | M          |
| -0-4                    | <u>111</u>        | Moving Loads              |                   | Continue from State at I     Important Note: Load    | ind of Nonlinea<br>Is from this pre | r Case<br>vious case are include | d in the current case        | Nonlinear                       |          |           | ЖП         |
| Ja .                    |                   | Newed Descents Cate       |                   |                                                      |                                     |                                  |                              | Nonlinear Staged Construct      | tion     | HAV       | 1   /      |
| *                       |                   | Rusheuer Daramater Sets   |                   | Modal Load Case                                      | aa Madaa fean                       | C                                | MODAL                        | Geometric Nonlinearity Paramete | :rs      |           | H          |
| -64                     |                   | Named Sets                | X15               | All modal Loads Applied o                            | se modes from                       | Case                             | MODAL V                      | O P-Delta                       |          |           | ₹/         |
| 21                      |                   |                           | 198               | Loads Applied                                        | Load Na                             | me Scale                         |                              | P-Delta plus Large Displace     | ments    |           | A          |
|                         |                   |                           | 415               | Load Pattern V DE                                    | AD                                  | ~ 1.                             |                              | Mass Source                     |          |           | H.         |
|                         |                   |                           | 11503             | Load Pattern DE                                      | AD<br>e                             | 1.                               | Add                          | Previous                        | $\sim$   |           |            |
| all <sup>b</sup>        |                   |                           | 2                 |                                                      |                                     |                                  | Modify                       |                                 |          | 1         | M          |
| 1 and                   |                   |                           | L150X1            |                                                      |                                     |                                  | mouny                        |                                 |          | KI –      | ¥          |
| . R                     |                   |                           |                   |                                                      |                                     |                                  | Delete                       |                                 |          |           | )          |
| cir"<br>esta            |                   |                           | SUC-              |                                                      |                                     | 1                                |                              |                                 |          | KI        |            |
| ×.                      |                   |                           | 2                 | Other Parameters                                     |                                     |                                  |                              |                                 |          | 1X        |            |
|                         |                   |                           | (5)<br>(2)<br>(2) | Load Application                                     | Ful                                 | Load                             | Modify/Show                  | ОК                              |          | X         |            |
|                         |                   |                           | 7                 | Results Saved                                        | Final S                             | tate Only                        | Modify/Show                  | Cancel                          |          | 8         |            |
|                         |                   |                           | <u>_</u>          | Nonlinear Parameters                                 | De                                  | efault                           | Modify/Show                  |                                 |          | <u>۲</u>  |            |
| Right Click on any Fram | e Elem            | ent for detailed diagram  |                   |                                                      |                                     |                                  |                              |                                 |          | ∨  Kgf, c | xm,C ∨     |
|                         |                   |                           |                   |                                                      |                                     |                                  |                              |                                 |          | 4         |            |

### تعریف بار کمانشی:

| 💢 SAP2000 v18.0.1 U     | timate         | e - SAP                   |    |      |                                                                                       |           |        | - 0          | ×      |
|-------------------------|----------------|---------------------------|----|------|---------------------------------------------------------------------------------------|-----------|--------|--------------|--------|
| File Edit View          | Defi           | ne Draw Select Assign A   | na | lyze | Display Design Options Tools Help                                                     |           |        |              |        |
| 🗈 💊 🗟 🔒 🖡               | E,             | Materials                 |    | Ð,   | ર, 💓 3-d xy xz yz nv ૭ ઠી 🛧 🗣 🖫 🗹 🖾 • 👘 🗗 📅 🗹 • nd   • 🛛 I • 🖸                        | • •       |        |              |        |
| K. I – X                | Ŀ              | Section Properties        |    | Ŀ    | ©#1111 ✔   ∞ ¥   ↓ @ 115 •                                                            |           |        |              |        |
| 🔣 🥂 🕅 Kiteel Desig      | •?             | Mass Source               |    |      | ✓ X Xial Force Diagram (Buckling) - Mode 1; Factor 12.08247                           |           |        |              | ▼ ×    |
|                         | (****)         | Coordinate Systems/Grids  |    | ×    | Define Load Cases X                                                                   |           |        |              |        |
|                         | ÷              | Joint Constraints         |    |      | Load Cases Click to:                                                                  |           |        |              |        |
| 1                       |                | Joint Patterns            |    |      | Load Case Name Load Case Type Add New Load Case                                       |           |        |              |        |
|                         | ₽.             | Groups                    |    |      | DEAD Linear Static Add Copy of Load Case                                              |           |        |              |        |
| i×i                     | 88             | Section Cuts              |    |      | Erve Linear Static<br>EqX Linear Static Modify/Show Load Case                         |           |        |              |        |
|                         | ~              | Generalized Displacements |    |      | EqY Linear Static   P-Delta Delete Load Case                                          |           |        |              |        |
|                         | *f_x           | Functions •               |    |      | 💢 Load Case Data - Buckling                                                           |           | ×      |              |        |
|                         | ¥D<br>VE       | Load Patterns             |    |      | Load Case Name Notes Load Case Type                                                   | Desire    | E      | A            |        |
|                         | 1.0 D<br>1.5 E | Load Cases                | ٦  |      | Set Der Name Modify/Snow Duckning                                                     | V Design. | ~      | 775          | N      |
|                         | D+L<br>+E      | Load Combinations         |    |      | Stiffness to Use Mass Source Previous (MSSSRC1)                                       |           |        |              | MI     |
| -0-4                    | <u>111</u>     | Moving Loads              |    |      | Stiffness at End of Nonlinear Case     P-Detta                                        |           |        |              | 1  /   |
| 20 <sup>4</sup>         |                | Named Property Sets       |    |      | Important Note: Loads from the Nonlinear Case are NOT included in the current<br>case |           |        |              | ЦЦ     |
| ×                       |                | Pushover Parameter Sets   |    |      | Loads Applied                                                                         |           |        | ҝ₩           | M      |
|                         |                | Named Sets                |    |      | Load Type Load Name Scale                                                             |           | -      |              | AL.    |
| ~                       |                |                           |    |      | Load Pattern DEAD V 1.                                                                |           |        |              |        |
| 0.                      |                |                           |    |      | Load Pattern Live 1.                                                                  |           |        | $\mathbb{K}$ | A      |
|                         |                |                           |    |      | Modify                                                                                |           |        |              | KH I   |
| all <sup>er</sup>       |                |                           |    |      | Delete                                                                                |           |        | И            | W/     |
| PS 2                    |                |                           |    |      |                                                                                       |           | >      | N            | W      |
| clr                     |                |                           |    |      |                                                                                       |           | 1      | И            | *      |
| 1                       |                |                           |    |      | Other Parameters                                                                      |           | 1      | N            |        |
| •                       |                |                           |    | -    | Number of Buckling Modes 6                                                            | -         |        | 1            |        |
|                         |                |                           |    |      | Eigenvalue Convergence Tolerance 1.000E-09 Cance                                      |           |        |              |        |
|                         |                |                           |    | 2    |                                                                                       |           |        | ×            |        |
| Right Click on any Fram | e Elem         | nent for detailed diagram |    |      |                                                                                       | ♦         | GLOBAL | ∼ Kgf, d     | cm,C ∨ |

سازه را آنالیز کرده و با سعی و خطا مقاطع نهایی را انتخاب می کنیم:

نتایج حاصل از تحلیل کمانشی را در تصویر زیر مشاهده می کنید:

![](_page_21_Figure_5.jpeg)

همانطور که مشاهده می شود اعضای نزدیک به تکیه گاه، <mark>اعضای بحرانی به لحاظ کمانشی</mark> هستند:

![](_page_21_Figure_7.jpeg)

ضریبی که در بالای نرم افزار مشاهده می کنید تحت عنوان ضریب بار کمانشی برای مود اول می باشد که در واقع ضریب اطمینان اعضا برای کمانش می باشد:

The **buckling** load **factor** (BLF) is the **factor** of safety against **buckling** or the ratio of the **buckling** loads to the applied loads. The following table illustrates the interpretation of possible BLF values: BLF Value (**factor** of safety)

Sap2000.blog.ir

![](_page_22_Picture_3.jpeg)

![](_page_22_Picture_4.jpeg)

**مدر س : علیر ضا خویه** کارشناسی ارشد مهندسی زلزله از دانشگاه خواجه نصیر الدین طوسی

Khooyeh@Live.com

تماس: ۰۹۳۸۲۹۰۴۸۰۰